## 登録地点情報を選んで書き出す/追加する

本機に登録している登録地点情報を、フォルダごとにSDメモリーカードに書き出し(エクスポート) することができます。書き出したエクスポートファイル(拡張子 "exd")は、SDメモリーカードから 本機に追加(インポート)することもできます。

下記操作を行う前にSDメモリーカードを挿入し、AUDIOモードを終了してください。 P-13

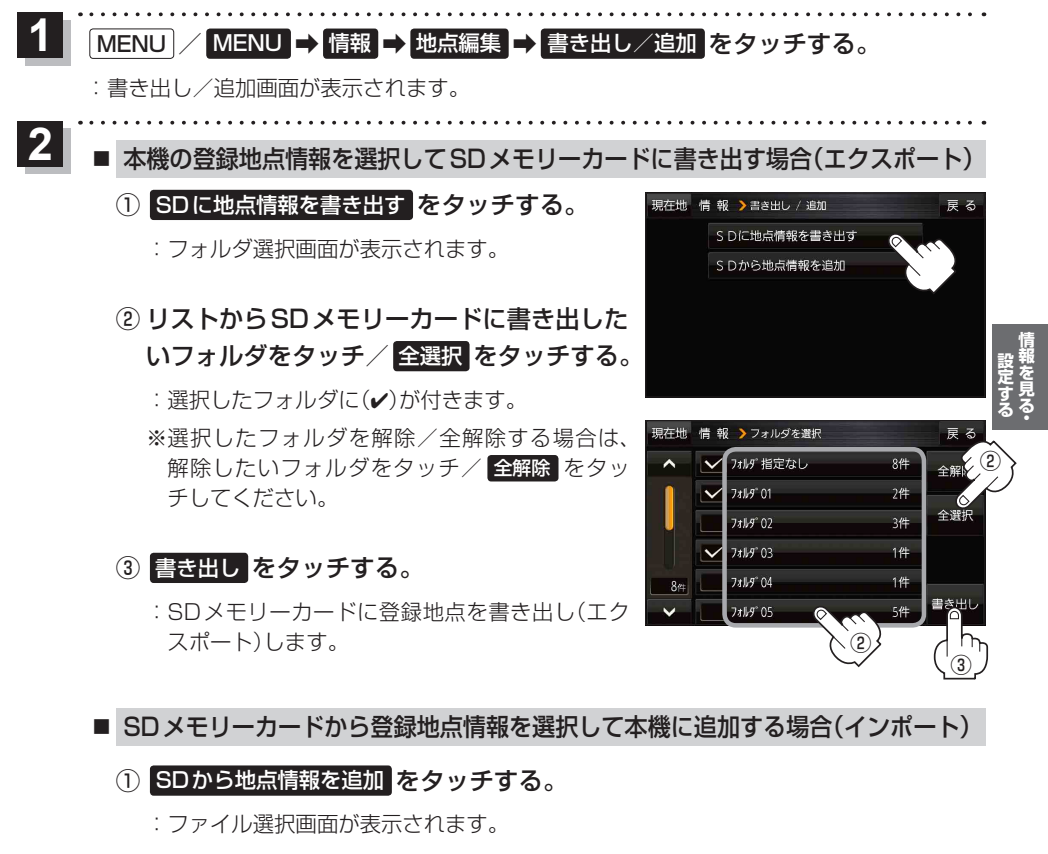

- ② 本機に追加したいファイルをタッチし、追加したいフォルダをタッチする。
  - :フォルダ内に保存されている登録地点リストが表示されます。

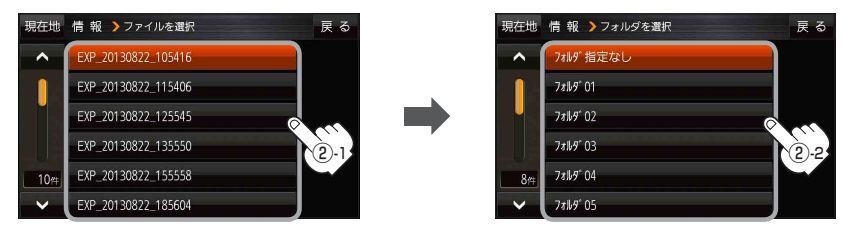

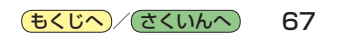